## **Backing Up Files Without Using Provided Software**

Copy the files to a PC using the following method.

1 Connect the USB cable and AC adapter.

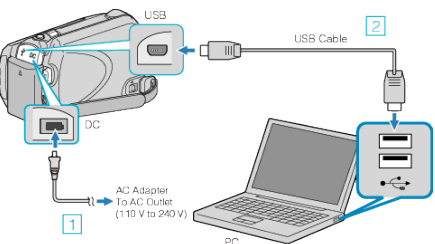

- 1 Connect the AC adapter to this unit.
- 2 Connect using the provided USB cable.
- 2 Open the LCD monitor.

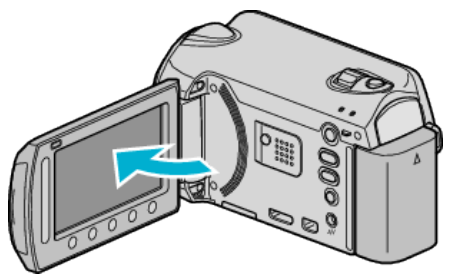

- The USB MENU appears.
- 3 Select "PLAYBACK ON PC" and touch .

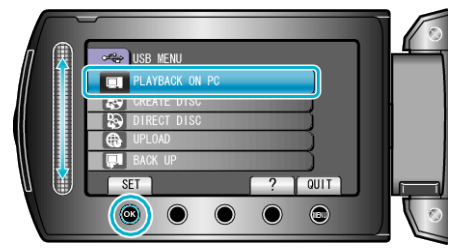

- Close the Everio MediaBrowser program, if it starts.
- The subsequent operations are to be performed on the PC.
- 4 Select "Computer" (Windows Vista / Windows7) / "My Computer" (Windows XP) from the start menu, then click on the JVCCAM\_HDD or JVCCAM\_SD icon.
  - The folder opens.
- 5 Copy the files to any folder in the PC (desktop, etc).

## Caution : -

• When the folders or files are deleted/moved/renamed in the computer, they cannot be played back on this unit anymore.

## Memo : -

- To edit the files, use a software that supports MTS/JPEG files.
- When removing this unit from the computer, drag and drop the
- JVCCAM\_HDD or JVCCAM\_SD icon on the desktop to the trash bin.
- The above operations on PC may vary with the system used.